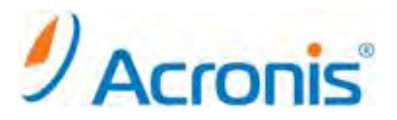

## Acronis Backup & Recovery 11 Server for Linux

# アップグレード手順

### 内容

| 1. アッ | <sub>ノ</sub> プグレード          | 3 |
|-------|-----------------------------|---|
| 1-1.  | バックアップ計画の事前確認               | 3 |
| 1-2.  | パーミッションの変更                  | 3 |
| 1-3.  | インストールウィザード                 | 4 |
| 2. 管理 | 埋コンソールの起動とバックアップ計画およびタスクの確認 | 8 |
| 2-1.  |                             | 8 |
| 2-2.  | ・<br>バックアップ計画およびタスクの確認      | 8 |
|       |                             |   |

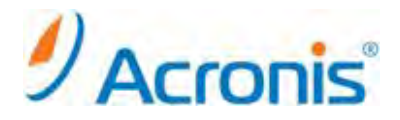

2011 年 11 月 1 日 ver1.0[初版]

このドキュメントは Acronis Backup & Recovery 11 Server for Linux のアップグレード方法を示す簡易手順書となります。詳細な手順につきましては、インストールガイドをご覧ください。

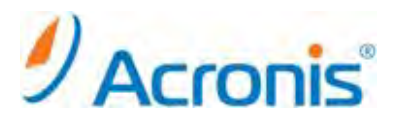

1. アップグレード

### 1-1. バックアップ計画の事前確認

[ナビゲーションツリ]→ [バックアップ計画及びタスク]から既存のバックアップ計画およびタスクを確認して おきます。

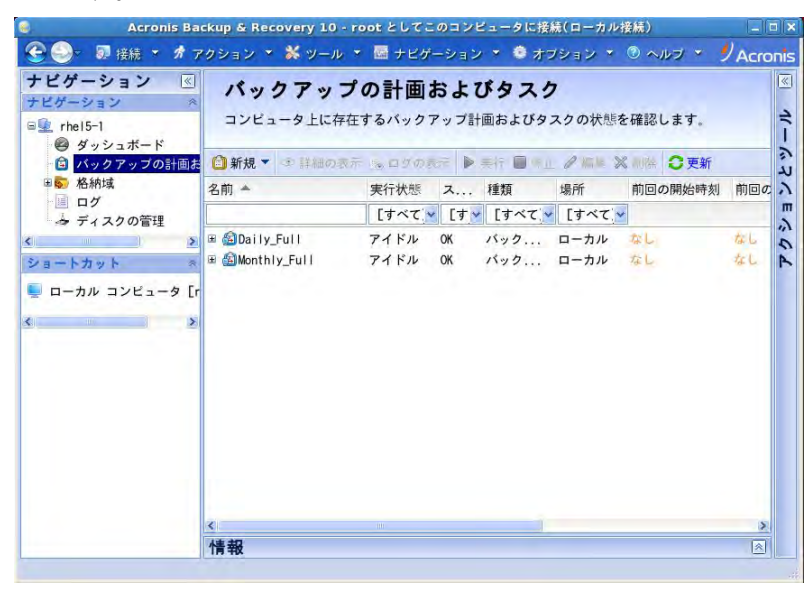

1-2. <u>パーミッションの変更</u>

Web からダウンロードしたインストールファイル
32bit 版 ABR11SL\_17318\_ja-JP.i686
64bit 版 ABR11SL64\_17318\_ja-JP.x86\_64
のいずれかを任意のディレクトリにコピーします。

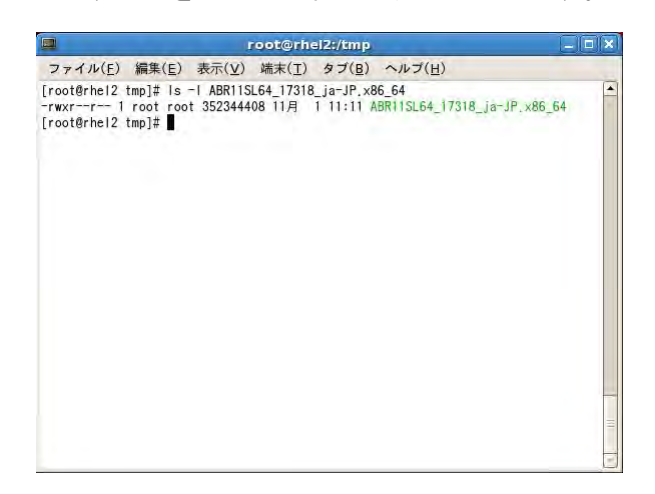

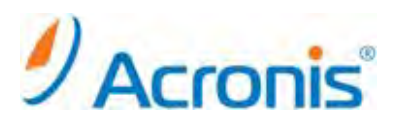

chmod コマンドを用いて実行権限を付与します。 #chmod 777 ./ABR11SL64\_17318\_ja-JP.x86\_64

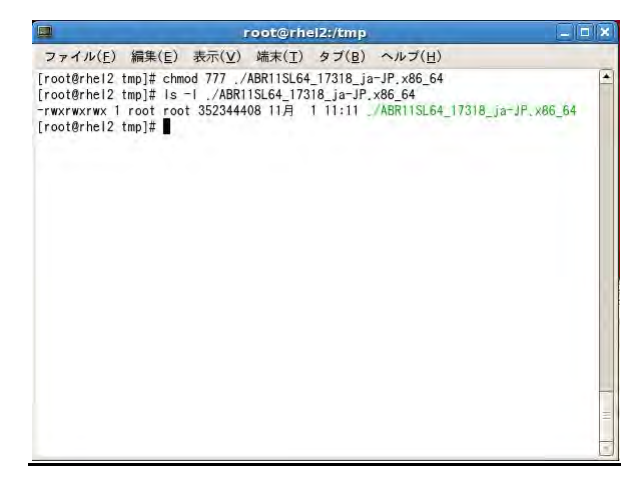

1-3. <u>インストールウィザード</u>

インストールファイルを実行

# ./ABR11SL64\_17318\_ja-JP.x86\_64

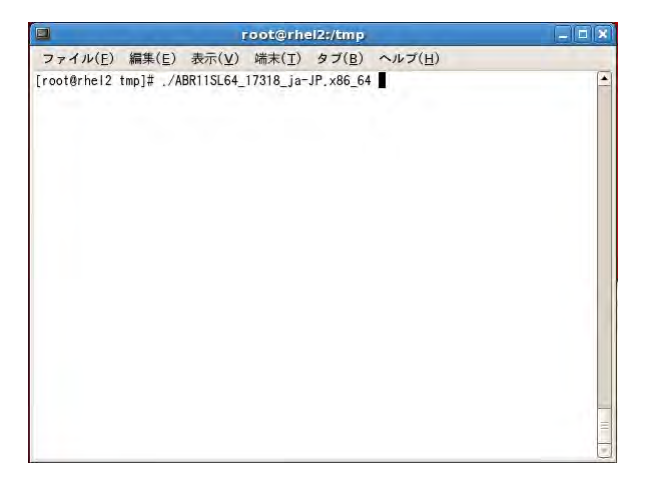

インストールウィザードが起動します。

[次へ]をクリック

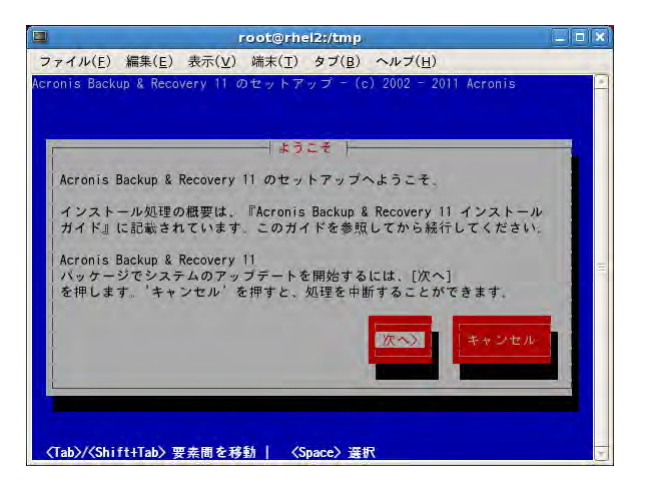

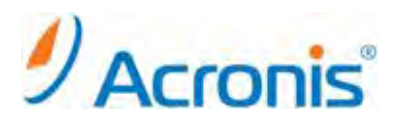

使用許諾契約書にて[同意する]をクリック

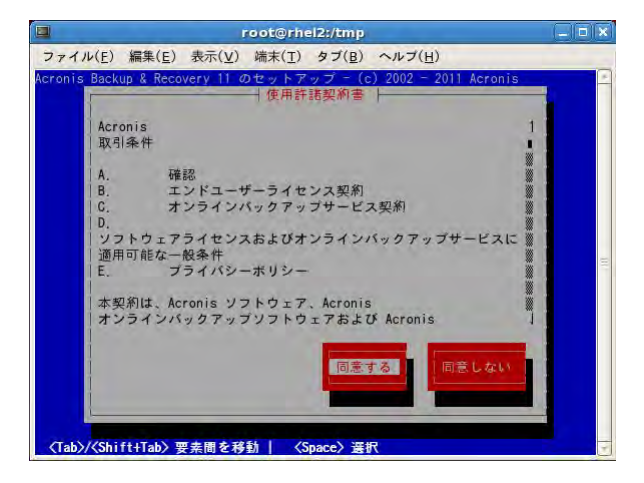

新たに入手した Acronis Backup & Recovery11 のプロダクトキーの入力を行います。

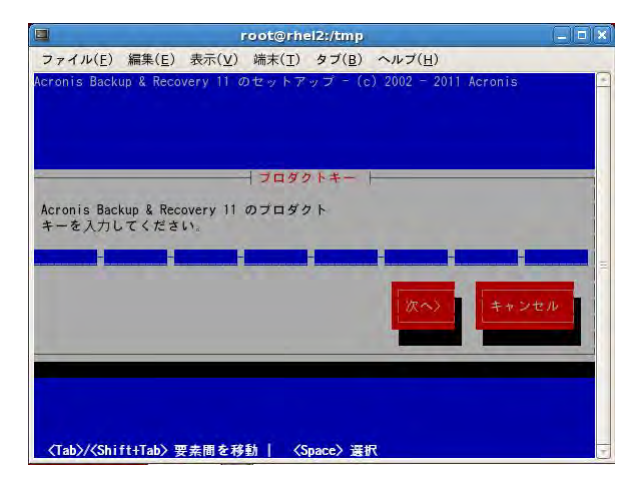

Universal Restore などのオプション製品を購入した場合には別途プロダクトキーを入力後、オプションを購入 していなければ[次へ]をクリック

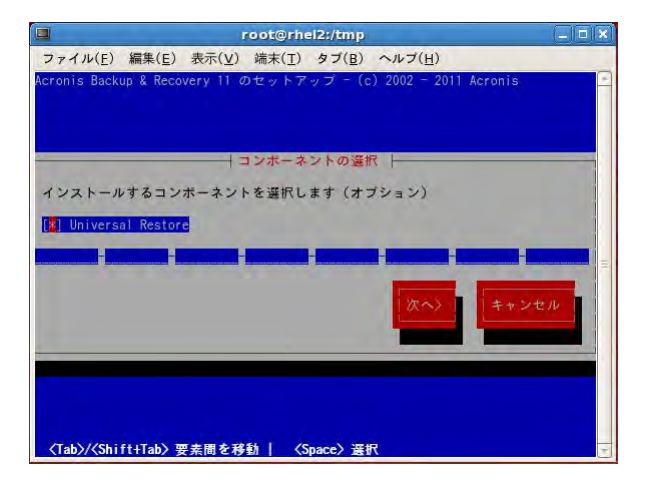

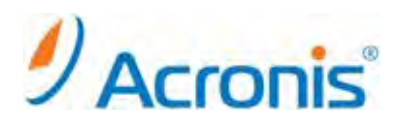

#### インストールするコンポーネントを選択し、[次へ]をクリックします。

| コンポーネント    | 必須  | 用途                          |
|------------|-----|-----------------------------|
| エージェント     | Yes | ディスク、ファイルレベルでデータを保護します。     |
| ブータブルメディアビ | No  | ブータブルメディアを作成するための専用ツール      |
| ルダ         |     |                             |
| 管理コンソール    | Yes | エージェントにローカルでアクセスするために使用します。 |

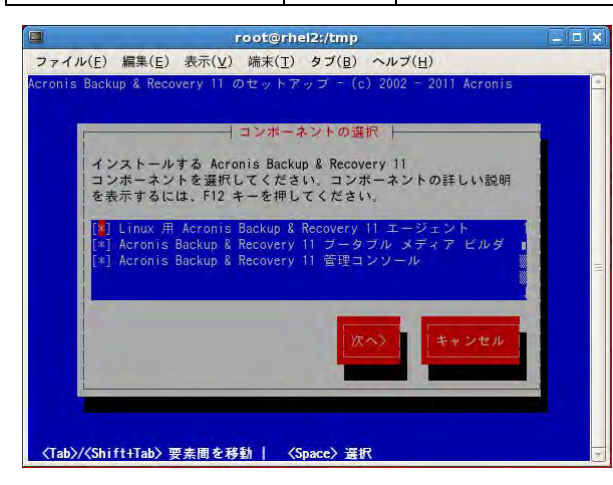

インストールが開始されます。

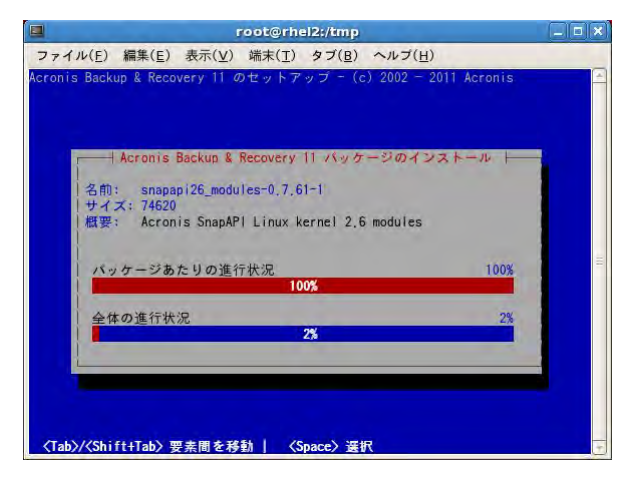

インストール完了後、SnapAPI モジュールのコンパイルについてメッセージが表示されます。 [続行]をクリックします。

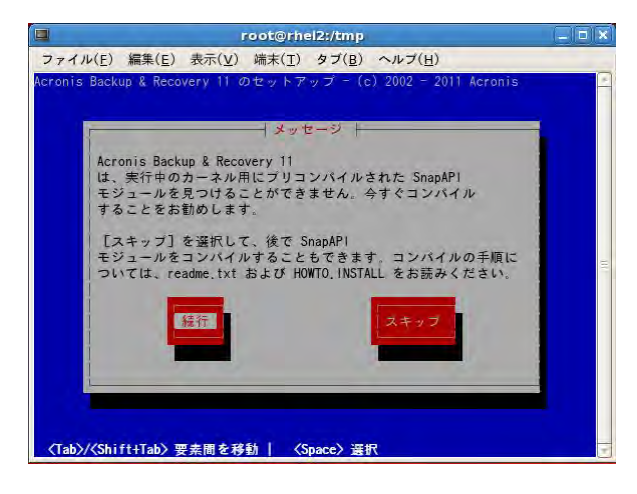

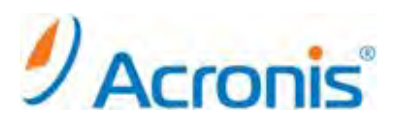

カーネルモジュールのコンパイルが開始されます。

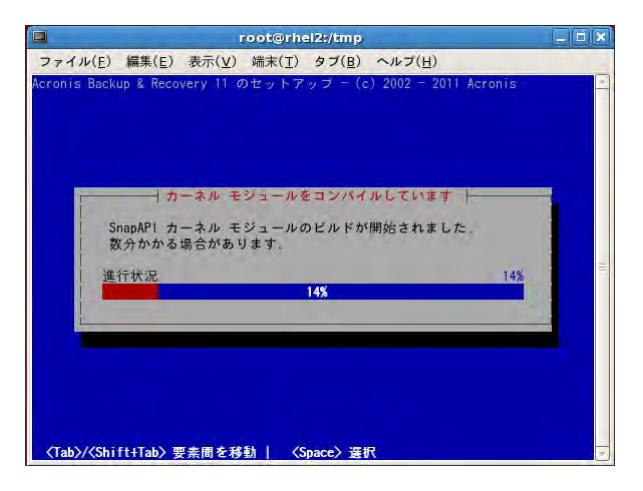

インストールの完了後、[おめでとうございます]のメッセージが表示されます。 [続行]をクリックし、ウィザードを終了します。

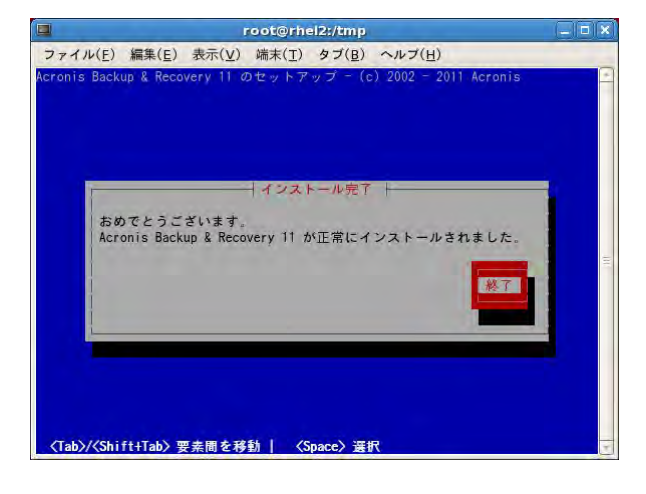

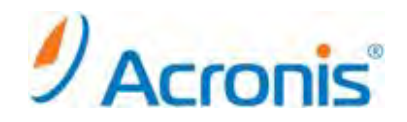

- 2. 管理コンソールの起動とバックアップ計画およびタスクの確認
  - 2-1. <u>起動</u>

インストールが完了すると古いショートカットが削除され、デスクトップに新しいショートカットが作成されます。

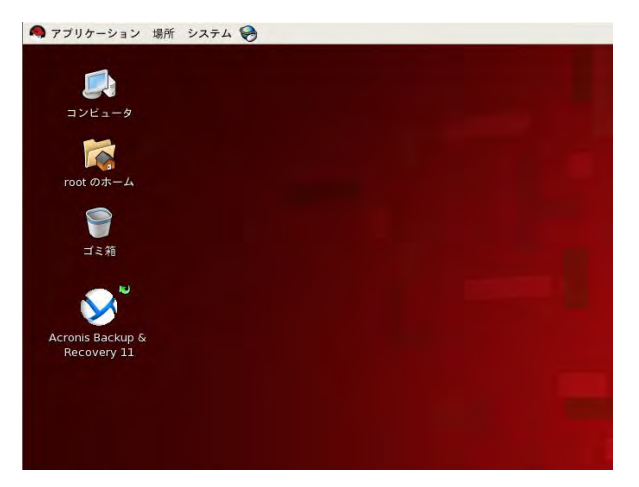

ショートカットをダブルクリックまたは、上部パネルから[アプリケーション]→[システムツール]→[Acronis Backup & Recovery 11]を選択、管理コンソールが起動します。

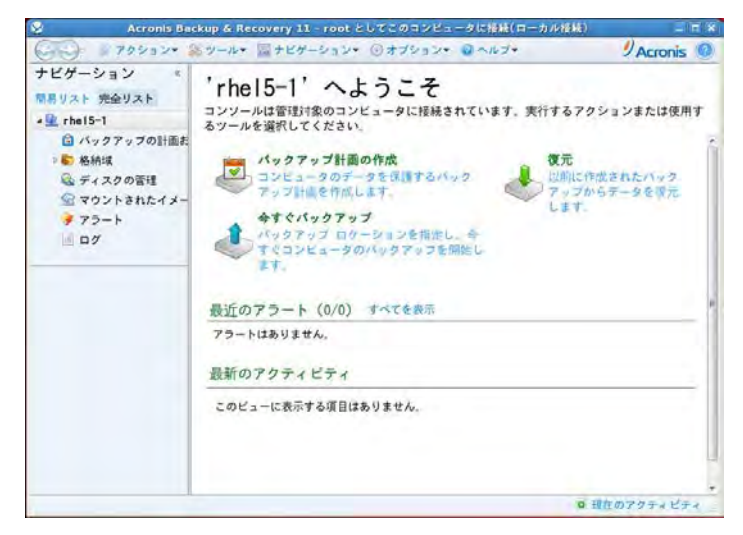

#### 2-2. バックアップ計画およびタスクの確認

[ナビゲーションツリ]→ [バックアップ計画及びタスク]から既存のバックアップ計画およびタスクを確認しアップ グレード前のバックアップ計画が引き継がれていることを確認してください。

| G - 72212*                                             | シリール+ 闘ナヒ                                                 | 10-2a2+ | () #7%=2+                 | VIGNALH - MMG | Acron   | is 🧕 |  |  |  |
|--------------------------------------------------------|-----------------------------------------------------------|---------|---------------------------|---------------|---------|------|--|--|--|
| ナビゲーション *<br>簡単リスト 完全リスト<br>*聖 rhel5-1<br>ロ バックアップの計画ま | バックアップの計画およびタスク<br>このコンピュータ上に存在するバックアップ計画およびタスタの状態を確認します。 |         |                           |               |         |      |  |  |  |
| S Shit                                                 | 名前 =                                                      | 実行状態    | ステータス                     | 前回の完了時刻       | 次回の開始時刻 |      |  |  |  |
| ● ディスクの管理                                              |                                                           | [すべて]   | <ul> <li>[すべて]</li> </ul> | *             |         |      |  |  |  |
| マウントされたイメー<br>マウントされたイメー                               | Daily_Full                                                | アイドル    | OK.                       |               |         |      |  |  |  |
| 10 02                                                  |                                                           |         |                           |               |         |      |  |  |  |
|                                                        |                                                           |         |                           |               |         |      |  |  |  |
|                                                        |                                                           |         |                           |               |         |      |  |  |  |
|                                                        | -                                                         |         |                           |               |         | -    |  |  |  |

#### http://www.acronis.co.jp